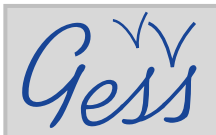

## Cómo agregar un recurso en la biblioteca GESS

### PASO 1

Pulse sobre *Biblioteca* en el menú *Recursos* de la página principal de GESS (www.socialsecurityextension.org).

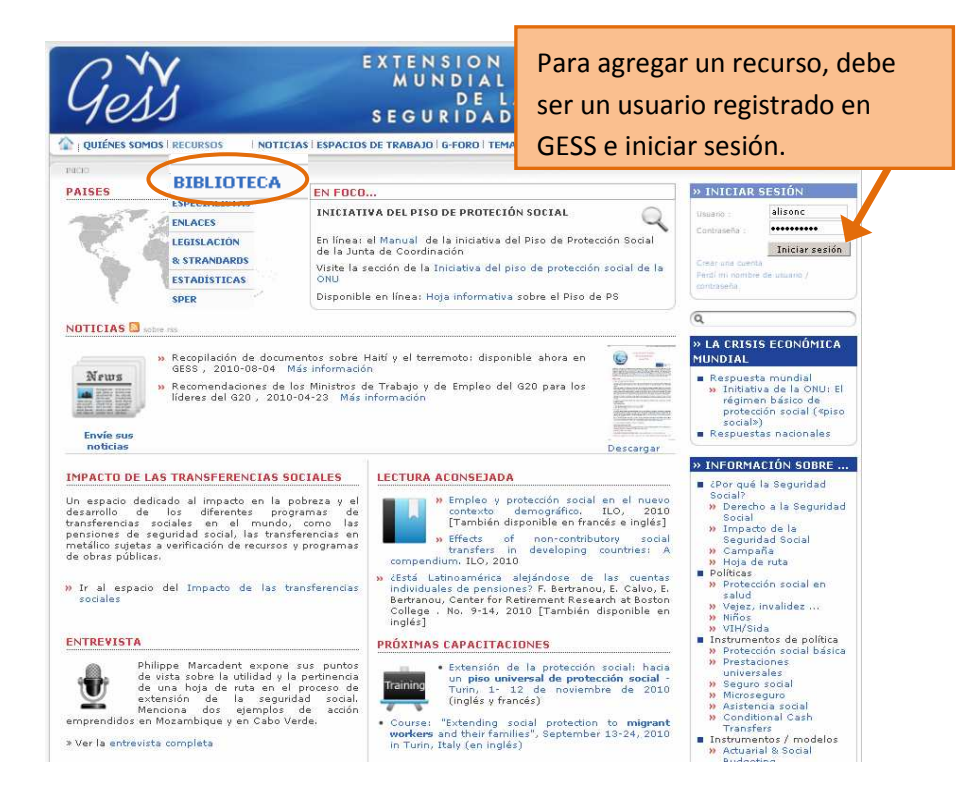

#### PASO 2

En la página *Biblioteca*, pulse sobre *Agregar un recurso* en el menú interactivo de la derecha.

| Yess                                                                                     | MUNDIAL<br>DE LA<br>SEGURIDAD SOCIAL                                                                                                    | (1)                                                                                               |
|------------------------------------------------------------------------------------------|----------------------------------------------------------------------------------------------------|---------------------------------------------------------------------------------------------------|
|                                                                                          | IS NOTICIAS ESPACIOS DE TRABAJO G-FORO TEMAS REGIONES & P                                                                                                    |                                                                                                   |
| NICIO > RECURIXS > BIRLICINCA                                                            |                                                                                                    |                                                                                                   |
| » BIBLIOTECA 🚨                                                                           |                                                                                                    | >> BIENVENIDO/A ALISON                                                                            |
| » Agregar un recurso                                                                     |                                                                                                    | Mi espacio personal                                                                               |
| ÚLTIMOS RECURSOS DE LA I                                                                 | BIBLIOTECA                                                                                                    | Agrica mi currini prenin     Agregar mi curriculum     vítae     Administración     Cerrar sesión |
| " Objectifs du Millénaire pou                                                            | ur le développement. Rapport 2010                                                                                                    |                                                                                                   |
| » Construire un socle de pro                                                             | otection sociale avec le Pacte mondial pour                                                                                                    | Q                                                                                                 |
| l'emploi                                                                                 |                                                                                                    | * RECURSO                                                                                         |
| <sup>30</sup> Building a social protectio                                                | in floor with the Global Jobs Pact                                                                                                    | Agregar up recu                                                                                   |
| "régimen de invalidez, veis                                                              | e la validación de la valuación actuarial del De                                                                                                    | scargar > USUARIOS CONFETADOS                                                                     |
| Costarricense de Seguro S                                                                | Social (CCSS)                                                                                                    | Alison                                                                                            |
| » Burundi. Projet de docum<br>sociale                                                    | ent de politique nationale de protection                                                                                                    | Cassells                                                                                          |
| Autor: BIT, Departament de la Sécurité Socia                                             | ale, Editor: Bureau Internetional du Trava), Año: 2010                                                                                                    | · · · · · · · · · · · · · · · · · · ·                                                             |
| RÚSQUEDA                                                                                 |                                                                                                    | conectados                                                                                        |
| Ver la lista de todos los recu<br>pinutos)                                               | ursos (debido al gran número de recursos, esta operación puede toma                                                                                                    | r algunos                                                                                         |
| milatos).                                                                                | 5                                                                                                    |                                                                                                   |
|                                                                                          | 0                                                                                                    |                                                                                                   |
| Título 🔍                                                                                 |                                                                                                    |                                                                                                   |
|                                                                                          |                                                                                                    |                                                                                                   |
| Autor 🕚                                                                                  |                                                                                                    |                                                                                                   |
| Autor 🕕<br>Año                                                                           |                                                                                                    |                                                                                                   |
| Autor 🛛<br>Año<br>Región 🛈                                                               | Todo 💌                                                                                                    |                                                                                                   |
| Autor 0<br>Año<br>Región 0<br>Tipo 0                                                     | Todo 💌                                                                                                    |                                                                                                   |
| Autor 🛈<br>Año<br>Región 🛈<br>Fipo 🖸<br>dioma 🖸                                          | Todo Todo                                                                                                    |                                                                                                   |
| Autor 0<br>Año<br>Región 0<br>Fipo 0<br>Gioma 0<br>Fema 0                                | Todo V<br>Todo V<br>Todo V<br>Administrados V                                                                                                    |                                                                                                   |
| Autor C<br>Año<br>Cegión C<br>Tipo C<br>dioma C<br>Tema C                                | Todo V<br>Todo V<br>Todo V<br>Administración<br>Attuitaciones<br>Contractuaticación                                                                                                    |                                                                                                   |
| Autor 0<br>Año<br>Región 0<br>Típo 0<br>Idioma 0<br>Fema 0                               | Todo I                                                                                                    | Avuda                                                                                             |
| Autor ()<br>Año<br>Región ()<br>Tipo ()<br>Idioma ()<br>Tema ()<br>País ()               | Todo International Contractor Contractor Con | Ayuda                                                                                             |
| Autor ()<br>Año<br>Región ()<br>Tipo ()<br>Idioma ()<br>Tema ()<br>País ()<br>País ()    | Todo   Todo  Todo  Administradon  Administradon  Administradon  Administradon  Estatisticita  Estatisticita  Administradon  Administradon  Ad | Ayuda<br>Ayuda                                                                                    |
| Autor ()<br>Año<br>Región ()<br>Tipo ()<br>Idioma ()<br>Tema ()<br>País ()<br>País ()    | Tode   Tode  Tode  Tode  Tode  Administradon Administradon Cutitaciulsacoson Cutitaciulsacoson Cutitaciulsacoson Cutitaciulsacoson Cutitaciulsacoson Cutitaciulsacoson Cutitaciulsacoson Cutitaciulsacoson Cutitaciulsacoson Cutitaciulsacoson Cutitaciulsacoson Cutitaciulsacoson Cutitaciulsacoson Administradon Administradon Administradon Administradon Administradon Administradon Administradon Administradon Cutitabilidad nacional                                                                                                    | Ayuda<br>Ayuda                                                                                    |
| Autor C<br>Año<br>Región C<br>Tipo C<br>Idioma C<br>País C<br>País C<br>Palabras clave C | Tode  Tode Tode Tode Tode Tode Tode Tode Tode                                                                                                    | Ayuda<br>Ayuda<br>Ayuda                                                                           |

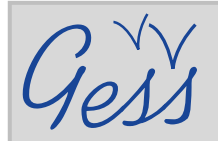

# Cómo agregar un recurso en la biblioteca GESS

### PASO 3

En la página **Proponer un recurso**, completar los campos como se indica en los íconos de información azul. Los campos obligatorios están marcados con un asterisco rojo.

> Pulse sobre **Browse** en el campo **Agregar el recurso** para buscar y cargar el documento.

Para usuarios avanzados: pulsar sobre *Source* e introducir el código HTML directamente.

Si es posible, añada las traducciones en inglés y francés en las secciones *Resumen (inglés)* y *Resumen (francés)*.

¿SABÍA USTED?

GESS tiene íconos informativos

a efectuar sus acciones, tales

Simplemente coloque su ratón sobre un ícono para ver la

explicación de cómo rellenar un

como crear una noticia.

campo o qué elementos seleccionar en el mismo.

azules para ayudar a los usuarios

ิด

#### (on) SEGURIDAD SOCIAL RECURSOS NOTICIAS ESPACIOS DE TRABAJO Para más información, ver la Guía del usuario Puede compartir con los otros usuarios de la plataforma cualquier rec mediante el siguiente formulario. Tras validación de la administración (3-5 días) el recurso propuesto se pone en línea. La a reserva el derecho de no validar recursos fuera de tema o de carácter publicitario. **inte:** Usted puede proponer recursos pertenecientes al dominio público, o de los cuales dispone is de autor, o aquellos para los cuales su organización o institución le ha dado previa autorizac » RECURSO Guía del usuario » USUARIOS CONECTADOS ataforma. Cuando es uste r, año, nombre de la instit zación que r Consultar la guía del usuario para crear un recurso o para admir Alison Cassells Envie sus preguntas a gess@ilo.org Ver todos los usuarios conectados Ver la lista de todos los Título \* 🛈 Autor \* 🕄 Año \* 🕄 usuarios Buscar un usuario Agregar el recurso 🕕 disponible - 1 dioma \* 🛈 Si es posible, agregue un resumen Subtítulo 📵 Palabras clave 🚳 del recurso en el editor de Tema 🚺 contenido. País 🕕 -▼ RESUMEN (INGLÉS) 6 SIRVASE NO COPIAR Y PEGAR TEXTO 🖃 Source **DE UN DOCUMENTO WORD.** Copiar el texto en el *Bloc de notas* y luego pegarlo en el editor de contenido para evitar cambios en el formato. RESUMEN (ESPAÑOL) RESUMEN (FRANCÉS) Los comandos básicos de edición de RESUMEN (OTRO) texto están disponibles en el menú superior. Enviar Luego pulse sobre Enviar. Su recurso será validado por un administrador en un plazo de 3 a 5 días y se publicará en la biblioteca de GESS.

**NOTA:** Después de cierto tiempo, se cerrará la sesión de GESS automáticamente. Para evitar perder el texto, escríbalo en el Bloc de notas antes de insertarlo en el editor de contenido.

# ¿Alguna otra pregunta? Escríbanos a gess@ilo.org